## TP : Recherche A réaliser sur la base de production

| Exercice                                                                                                  | Commandes WinIBW |
|----------------------------------------------------------------------------------------------------|------------------|
| 1 - Chercher l'ouvrage dont l'ISBN est<br>978-2-22-585331-9                                               |                  |
| 2 - Chercher les documents dont Pierre<br>Bourdieu est l'auteur                                           |                  |
| 3 - Recherchez les thèses soutenues en<br>pharmacie à Toulouse 3 en 2002                                  |                  |
| 4- Recherchez les documents localisés<br>dans votre bibliothèque d'affectation                            |                  |
| 5- Recherchez la notice RCR décrivant<br>la bibliothèque de l'Observatoire de<br>Paris (751142302)        |                  |
| 6- Recherchez le titre` Lapin et<br>nutrition ` en une seule commande,<br>avec le moins de bruit possible |                  |

| 13- Recherchez les cartes de la France<br>publiées avant 1900                                                     |  |
|----------------------------------------------------------------------------------------------------|--|
|                                                                                                    |  |
| 14- Recherchez les publications en<br>catalan, éditées en Espagne                                                 |  |
| 15- Combien de bibliothèques ont une<br>localisation sur la notice ppn 060405953                                  |  |
| 16- Combien y a-t-il d'exemplaires de<br>l'ouvrage ci-dessus à la bibliothèque de<br>Rouen                        |  |
| 17-A. Cherchez le nombre d'ouvrages<br>dont Voltaire est l'auteur et publiés<br>avant 1900                        |  |
| B. Cherchez le nombre d'ouvrages dont<br>Voltaire est l'auteur et qui possèdent le<br>terme Candide dans le titre |  |
| C. Indiquez le nombre d'éditions de<br>Candide publiées avant 1900                                                |  |

٦

| 18. Cherchez la notice ppn 050828487<br>Quelles sont les règles d'utilisation de<br>cette notice ?                                                                                                  |  |
|----------------------------------------------------------------------------------------------------|--|
| 19- Spécifiez dans les paramètres<br>d'utilisateur :<br>- un index de recherche par défaut<br>- un index de balayage par défaut<br>- un affichage détaillé par défaut (isbd,<br>Unimarc, ou libellé |  |

Г

## CORRIGÉ TP : Recherche (niveau 2)

| <b>—</b> •                                                                                                    |                                                                                                    |
|----------------------------------------------------------------------------------------------------|----------------------------------------------------------------------------------------------------|
| Exercice                                                                                                    | Commandes WinIBW                                                                                                    |
| 1 - Chercher l'ouvrage dont l'ISBN est<br>978-2-22-585331-9                                                                                              | Recherche par le formulaire :<br>Sélectionnez l'index ISB et tapez<br>978-2-22-585331-9<br>Sélectionnez l'opérateur OU<br>Sélectionnez l'index ISB et tapez<br>2-225-85331? |
|                                                                                                    | (les 2 isbn peuvent être saisis avec ou<br>sans tirets)<br>Il faut rechercher à la fois sur l'ISBN 13 et sur l'ISBN                                                         |
|                                                                                                    | 10. On construit l'ISBN 10 en supprimant le préfixe 978-<br>, et en remplaçant le caractère de contrôle par une<br>troncature                                               |
|                                                                                                    | Pochorcho par lo formulairo :                                                                                                    |
| 2 - Chercher les documents dont Pierre<br>Bourdieu est l'auteur                                                                                          | Sélectionnez l'index PER et saisissez la<br>phrase : Bourdieu, Pierre?<br>ou bien                                                                                           |
| CHE PER<br>Bourdieu,<br>Pierre?                                                                                                    | Sélectionnez l'index AUT et saisissez les termes : Pierre Bourdieu                                                                                                    |
| CHE AUT Pierre                                                                                                    | PER, index phrase, porte sur le nom de personne <u>, forme complète</u> , dont les dates biographiques.                                                                     |
|                                                                                                    |                                                                                                    |
| 3 - Recherchez les thèses soutenues en<br>pharmacie à Toulouse 3 en 2002<br>CHE NTH pharmacie<br>Toulouse 3 2002                                         | Recherche par le formulaire :<br>Saisissez la limitation de date : 2002<br>Sélectionnez l'index NTH et saisissez les<br>termes Toulouse 3 pharmacie                         |
| Pharmacologie clinique<br>Pharmacologie moléculaire et<br>cellulaire<br>Innovation pharmacologique<br>Pharmacotechnie<br>CHE NTH pharma? Toulouse 3 2002 | La troncature « pharma ? » permettra d'élargir la<br>recherche aux sous-disciplines « pharmacologie<br>clinique », « pharmacologie moléculaire » etc…                       |
|                                                                                                    |                                                                                                    |

| <ul> <li>8- Recherchez les documents, quelle<br/>que soit leur langue, dont le titre de la<br/>collection contient les mots « exemple»<br/>(français) ou « example »(anglais), au<br/>singulier ou au pluriel.</li> <li>9- Recherchez le (s) périodique(s) dont<br/>le titre abrégé est Pediatr. Cardiol.</li> </ul> | Recherche par le formulaire :<br>Sélectionnez l'index COL et saisissez le<br>terme : ex#mple#<br><u>ou bien</u><br>Sélectionnez l'index COL et saisissez le<br>terme : ex!mple#<br>Recherche par le formulaire :<br>Si vous êtes sûr du titre abrégé :<br>Sélectionnez l'index TAB et saisissez<br>l'expression exacte < pediatr. cardiol. j.,<br>print.><br>Cochez la limitation TYPE DE SUPPORT :<br>Périodiques<br>Cochez la limitation TYPE DE NOTICE :<br>bibliographique<br>Si vous n'êtes pas sûr du titre abrégé :                                                                                                    |
|----------------------------------------------------------------------------------------------------|----------------------------------------------------------------------------------------------------|
|                                                                                                    | Sélectionnez l'index MTI et saisissez les<br>termes tronqués < pediatr ? cardiol ?><br>Cochez la limitation TYPE DE SUPPORT :<br>Périodiques<br>Cochez la limitation TYPE DE NOTICE :<br>bibliographique                                                                                                    |
| 10 - Chercher les documents sur la<br>pharmacologie clinique                                                                                                    | <ul> <li>Kecherche par le formulaire :<br/>Sélectionnez l'index MSU et saisissez les<br/>termes : pharmacologie clinique<br/><u>ou bien</u><br/>Sélectionnez l'index VMA et saisissez les<br/>termes : pharmacologie clinique</li> <li><i>MSU pointe sur les mots sujets « pharmacologie »</i><br/>et « clinique », soit dans la même zone, soit dans<br/>deux zones différentes<br/>- VMA index phrase pointe sur la vedette<br/>matière «pharmacologie clinique » qui existe à la<br/>fois en rameau et en Fmesh. Si on ne met pas de ?<br/>on perd les notices indexées" pharmacologie<br/>clinique + subdivision" par exemple :<br/>Pharmacologie cliniqueencyclopédies<br/>- Pharmacologie cliniquethèses<br/>- Pharmacologie cliniquethèses<br/>- Pharmacologie cliniquedroit<br/>- Pharmacologie cliniquedroit<br/>- Pharmacologie cliniquecas, étude de<br/>- Pharmacologie clinique[subdivision<br/>géogr.]</li> </ul> |

| 11- Recherchez en une seule commande<br>les notices d'ouvrage du 19 <sup>ème</sup> siècle<br>comportant le mot « fleurs » dans le titre | Recherche par le formulaire :<br>Sélectionnez l'index MTI et saisissez le<br>terme : fleurs<br>Saisissez dans la limitation ANNEE DE<br>PUBLICATION : 1801-1900<br>Cochez la limitation TYPE DE SUPPORT :<br>Livres<br>Cochez la limitation TYPE DE NOTICE :<br>bibliographique             |
|----------------------------------------------------------------------------------------------------|----------------------------------------------------------------------------------------------------|
| 12- Recherchez les notices<br>bibliographiques correspondant aux<br>partitions de Gabriel Fauré                                         | Recherche par le formulaire :<br>Sélectionnez l'index PER et saisissez<br>l'expression tronquée < Fauré, Gabriel?><br>Cochez la limitation TYPE DE SUPPORT :<br>Partitions<br>Cochez la limitation TYPE DE NOTICE :<br>bibliographique                                                      |
| 13- Recherchez les cartes de la France<br>publiées avant 1900                                                                           | Recherche par le formulaire<br>Sélectionnez l'index MTI et saisissez le<br>terme <france><br/>Saisissez dans la limitation ANNEE DE<br/>PUBLICATION : &lt;1900<br/>Cochez la limitation TYPE DE SUPPORT :<br/>Cartes<br/>Cochez la limitation TYPE DE NOTICE :<br/>bibliographique</france> |
| 14- Recherchez les publications en<br>catalan, éditées en Espagne                                                                       | Recherche par le formulaire :<br>IMPOSSIBLE, car la limitation de pays<br>d 'édition n'existe pas dans le formulaire.<br>Recherche par la barre de commande :<br>TNO T ; PAY es ; CHE LAI cat                                                                                               |
| 15- Combien de bibliothèques ont une<br>localisation sur la notice ppn 060405953                                                        | Recherche par le formulaire :<br>Sélectionnez l'index PPN et saisissez le<br>numéro 060405953<br>Recherche par la barre de commande :<br>CHE PPN 060405953<br>Tapez dans la barre de commande les<br>différents affichages :<br>AFF I, AFF UNMA                                             |

| 16- Combien y a-t-il d'exemplaires de<br>l'ouvrage ci-dessus à la bibliothèque de<br>Rouen                                                                      | Cliquer sur le lien « ROUEN-BuSciences»<br>Noter les différences entre l'affichage<br>professionnel et l'affichage public.                                                                                                    |
|----------------------------------------------------------------------------------------------------|----------------------------------------------------------------------------------------------------|
| <ul> <li>17-A. Cherchez le nombre d'ouvrages<br/>dont Voltaire est l'auteur et publiés<br/>avant 1900</li> <li>B. Cherchez le nombre d'ouvrages dont</li> </ul> | A. Recherche par le formulaire :<br>Sélectionnez l'index PER et saisissez<br>l'expression tronquée <voltaire ?=""><br/>Saisissez dans la limitation ANNEE DE<br/>PUBLICATION : &lt;1900<br/>Cochez la limitation TYPE DE SUPPORT :<br/>Livres<br/>Cochez la limitation TYPE DE NOTICE :</voltaire> |
| Voltaire est l'auteur et qui possedent le<br>terme Candide dans le titre                                                                                        | <b>B. Recherche par le formulaire :</b><br>Sélectionnez l'index PER et saisissez<br>l'expression tronquée <voltaire ?=""></voltaire>                                                                                                    |
| C. Indiquez le nombre d'éditions de<br>Candide publiées avant 1900                                                                                              | Sélectionnez l'index MTI et saisissez le mot<br><candide><br/>Cochez la limitation TYPE DE SUPPORT :<br/>Livres<br/>Cochez la limitation TYPE DE NOTICE :<br/>bibliographique</candide>                                                                                                    |
|                                                                                                    | <b>C. Consulter l'historique :</b><br>Notez les lots qui correspondant à vos<br>requêtes A et B<br>Tapez <b>dans la barre de commande</b> DEN<br>S <n° a="" de="" la="" lot="" requête=""> ET S<n° de<br="">lot de la requête B&gt;</n°></n°>                                                      |
|                                                                                                    | La commande DEN ne vous donne que le<br>nombre de réponses.<br>L'opérateur booléen ET réunit les réponses<br>communes aux requêtes A et B                                                                                                    |
| 18. Cherchez la notice ppn 050828487<br>Quelles sont les règles d'utilisation de<br>cette notice ?                                                              | Recherche par le formulaire :<br>Sélectionnez l'index PPN et saisissez le<br>numéro <050828487><br>Affichage de la notice :<br>-en format Usager : AFF U<br>Emploi Rameau : Tête de vedette ou<br>Subdivision. La vedette utilisée en zone<br>6XX n'admet pas de subdivision<br>géographique       |

|                                                      | En Unimarc, ces informations sont          |
|------------------------------------------------------|--------------------------------------------|
|                                                      | présentes dans la zone 106 \$a2\$b0\$c0    |
|                                                      | Dans la barre de commande :                |
| 19- Spécifiez dans les paramètres                    | Tapez AFF PARAM                            |
| d'utilisateur :                                      | Cliquez sur Modifier                       |
| <ul> <li>un index de recherche par défaut</li> </ul> | (ou plus simplement et directement tapez   |
| - un index de balayage par défaut                    | MOD PARAM)                                 |
| - un affichage détaillé par défaut (isbd,            | Clé par défaut pour le BALayage            |
| Unimarc, ou libellé                                  | Clé par défaut pour la reCHErche           |
|                                                      | Clé par défaut pour l'affichage détaillé : |
|                                                      | i=isbd – unm = Unimarc – u = libellé       |
|                                                      |                                            |